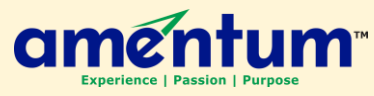

## How to Sign-In to an Amentum Extranet Site

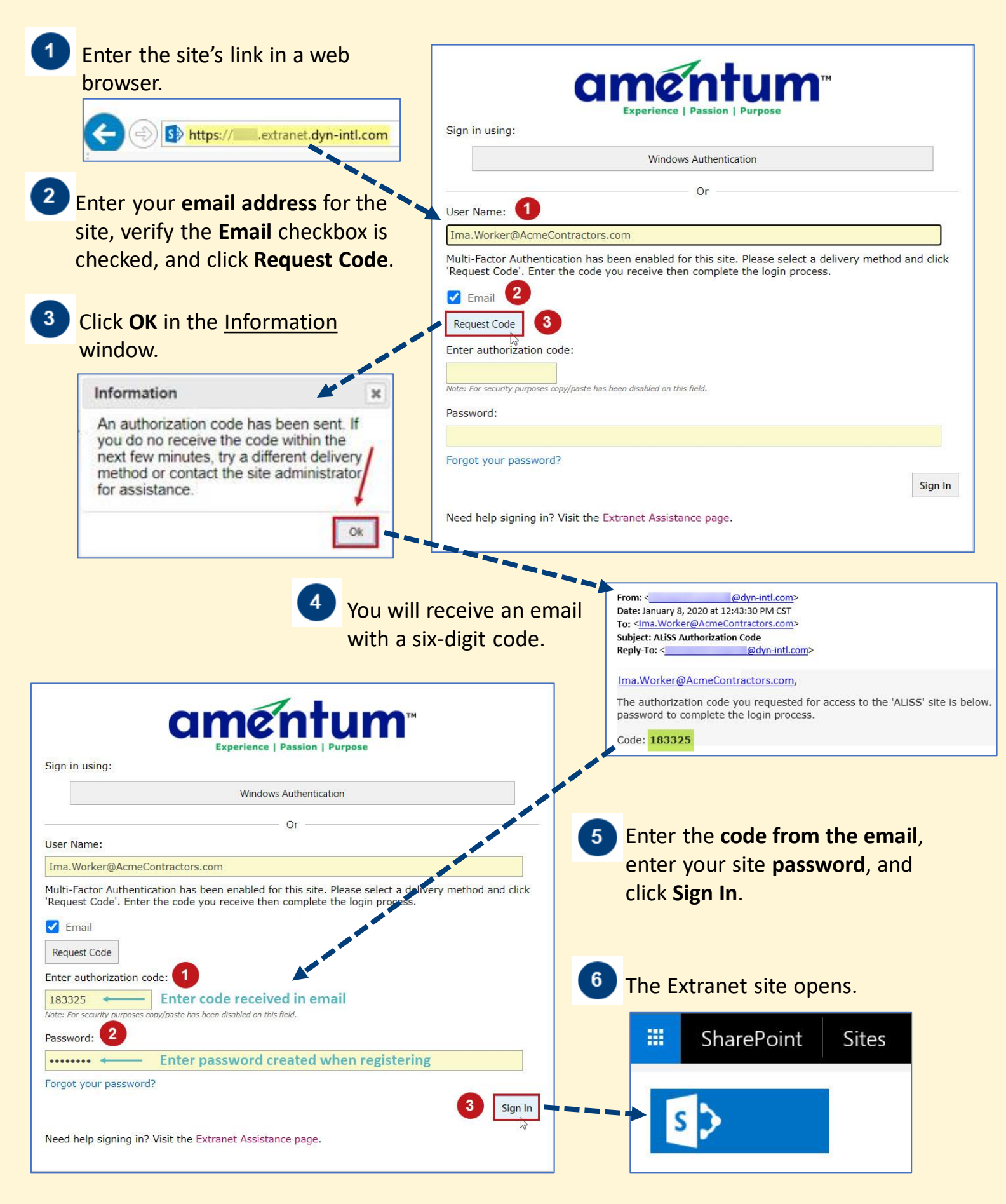